# 消費税抜料金表示機能

「**消費税込料金**」を設定しても、お客様予約ページ(プラン一覧など)では 「**消費税抜料金**」を表示できる機能です。

#### 管理画面

「施設情報」-「A. 施設情報」-「施設情報」の「システム機能設定」タブ-「消費税抜料金表示機能」

# 設定方法

#### 消費税抜料金表示機能

「**消費税込料金**」を設定しても、お客様予約ページ(プラン一覧など)では「**消費税抜料金**」を 表示できる機能です。

- ■「消費税抜料金表示機能」を利用する
- (1) 「消費税込料金」を設定して、「消費税抜料金」を表示する場合
- (2)「消費税込料金」を設定して、そのまま「消費税込料金」を表示する場合
- ■「消費税抜料金表示機能」を利用しない
- (3) 設定した料金をそのまま表示する(ご導入時のデフォルト)

<管理画面設定方法、予約ページのご案内>

#### (1)「消費<mark>税込</mark>料金」を設定して、「消費<mark>税抜</mark>料金」を表示する場合

1.料金(Direct In・サイトコントローラ)は消費税込料金を設定してください。

| 大人の科会 | を設定して下さい。 小ノ | 科金は自動的に設定 |
|-------|--------------|-----------|
| ランク   | 1名1室         | 2名1室      |
| Α     | 10000 →      | 10000     |
| В     | 0 →          | 0         |
| С     | 0 →          | 0         |

2.1の設定が全プラン完了しましたら、「消費税抜料金表示機能」を「利用する」にします。

消費税抜料金表示機能
○ 利用しない ● 利用する
\*消費税別と設定したプランはお客様画面(プラン一覧など)では「消費税抜料金」が表示できる機能です。

3. 「商品設定」-「A. プラン」-「プラン設定(新規・変更)」で「サービス料・消費税」項目を変更 するプランの左端にあるチェックボックスにチェックを入れます。チェック後に画面下部の「チェ ックしたプランのサービス料・消費税一括設定」より「<mark>消費税別」か「諸税別」</mark>が含まれる項目を 選択し、「設定」をクリックすると、チェックしたプランの「サービス料・消費税」項目が一度に変

|                               |       |                                        | サービス科なし「用貨税」を                                                                  |     |     |           |
|-------------------------------|-------|----------------------------------------|--------------------------------------------------------------------------------|-----|-----|-----------|
| ✓                             | 60    | <u>日帰りプラン</u>                          | サービス料別・消費税込                                                                    | /31 | 60  | 表示        |
| ~                             | 60    | <u>団体プラン</u>                           | サービス料別・諸税込<br>サービス料別・諸税込<br>サービフ料込・課題込                                         | /31 | 60  | 表示        |
| ✓                             | 70    | 携帯電話・スマートフォン限定プラン                      | サービス料込・消費税込・その他諸税別 サービス料込し、消費税込・その他諸税別                                         | /31 | 70  | <u>表示</u> |
| ◄                             | 90    | 【メルマガ購読者限定】シークレット                      | サービス料別・消費税込・その他諸税別<br>サービス料込・消費税込・入湯税別                                         | /31 | 90  | <u>表示</u> |
|                               | 100   | 【公式ホームページ限定】【20日前ま<br>約が断然お得!】早割りプラン20 | サービス料別・消費税込・入湯税別<br>サービス料込・消費税込・入湯税込                                           | /31 | 100 | <u>表示</u> |
| •                             | 0     | ★8/15花火大会限定プラン★                        | サービス料なし・消費税込・入湯税込<br>サービス料なし・消費税込・入湯税別                                         | /15 | 0   | 表示        |
| チェックしたブランの状態を<br>変更なし V<br>設定 |       |                                        | 諸祝込<br>サービス料込・諸税別<br>サービス料はし・諸税別<br>サービス料はし・諸税別<br>サービス料ねし・諸税別<br>サービス料ねし・消費税別 |     |     |           |
| チェッ                           | クしたプラ | ンのサービス料・消費税・一括設定を                      | サービス料別・消費税別<br>サービス料込・消費税別<br>サービス料込・消費税別・入湯税別                                 | (2  | 設力  | È         |
|                               |       |                                        | サービス料込・消費税別・入湯税込                                                               |     |     |           |

また、プランごとに異なる場合は、プラン詳細の編集画面から変更できます。

「サービス料・消費税」項目にて、「消費税別」か「諸税別」が含まれている項目選択します。

| サービス料・消費税 | サービス料込・消費税別 | ~ |
|-----------|-------------|---|
|           |             |   |

例)管理画面で設定する料金:10,000円(消費税込料金)

| Γプ   | ラン | /— | 覧」 | : | 消 | 費 | 脱技 | 5料 | ·金 | を | 表示 | 2 | L | ま | す |  |
|------|----|----|----|---|---|---|----|----|----|---|----|---|---|---|---|--|
| <br> |    |    |    | _ |   |   | _  |    | _  |   |    |   |   | ~ |   |  |

| 宿泊づ      | 752表示 客室タイプ表示 カレンダー表示                    |        | おすすめ順 料金の | 安い順 | 料金の高い順   |
|----------|------------------------------------------|--------|-----------|-----|----------|
| 7件中 1~ 5 | 件表示   1   2   … 全 2 ページ   次の5件 5件ごとに表示 🗸 |        |           |     |          |
| ダイナラ     | テックプラン                                   |        |           |     |          |
| 期間       | 2014/03/18 ~ 2015/12/31                  |        |           |     |          |
| お食事      | なし                                       |        |           |     |          |
|          | <ul> <li>プランの詳細と空室状況</li> </ul>          |        |           |     |          |
|          |                                          | 大人1人   | 合計料金(消費税別 | 1)  |          |
| ダイナテックテ  |                                          | ¥9,260 | ¥9,260    | (   | ▶ 予約する   |
|          |                                          |        |           | ~-  | ジの先頭に戻る↑ |

更されます。

| 「プラン詳細」の料             | 料金カレンダー:                                               | 消費 <mark>税抜</mark> 料金       | を表示しま                  | ます。                    |                    |            |
|-----------------------|--------------------------------------------------------|-----------------------------|------------------------|------------------------|--------------------|------------|
| 空室状況                  |                                                        |                             |                        |                        |                    |            |
| お部屋、人数を選択             | へ <b>4</b> 月の空室状況 - ダイ                                 | ナテックテスト田客室 1                | 名1室 -                  |                        |                    |            |
| ダイナテックテスト用客室          | 2014/ 3 2014/ 4                                        | 2014/ 5 2014/               | 5 2014/ <b>7</b>       | 2014/ 8                | —                  |            |
| 1名1至<br>全ての組み合わせを表示   | 日 月                                                    | 火 水                         | *                      |                        |                    |            |
| 1 COME/2 17 2 2301    |                                                        |                             | 2 0 3                  | ○ 4<br>¥ 9260 ¥ 9      | 5                  |            |
|                       | 6 0 7                                                  | 080                         | 9 0 10                 | 0 11 0                 | 12                 |            |
|                       | ¥ 9,260 ¥ 9,260<br>○ 13 ○ 14                           | 0 <b>15</b> 0               | 260 ¥ 9,260<br>16 ○ 17 | × 9,260 × 9,<br>○ 18 ○ | 19                 |            |
|                       | ¥ 9,260 ¥ 9,260                                        | ¥ 9,260 ¥ 9                 | 260 ¥ 9,260            | ¥ 9,260 ¥ 9,           | 260                |            |
|                       | ¥ 9,260 ¥ 9,260                                        | ¥ 9,260 ¥ 9                 | 260 ¥ 9,260            | ¥ 9,260 ¥ 9,           | 260                |            |
|                       | ○ <u>27</u> ○ <u>28</u><br><u>vo.200</u> <u>vo.200</u> | ○ 29 ○<br>▼0,200 ▼9         | <b>30</b><br>260       |                        |                    |            |
|                       | ※大人一名様分の料金とな                                           | 的ます。(消費税別)                  | 『室あります 🛆 : す           | 銭りわずかです × : 満室で        | ंद                 |            |
| 「お友垟碑詞」・プ             | 」<br>コン料タ(+ <b>治毒<del>1</del>)</b>                     | 1 年 支 和 元 元                 | 비싸수수탁                  | (+光神武)                 | <br><b>会</b> た併記しま | - +        |
| 「03谷1%1唯訫」・ <u>ノ</u>  | ノノ科型は用具や                                               | <b>61风个千亚、</b> <u>1日/</u> [ | 和全立司                   | は用具枕込作                 | 亚を所記しょ             | 、 9 ₀<br>⊐ |
| お客様確認                 |                                                        |                             |                        |                        |                    |            |
|                       | ダイナテッパ                                                 | クホテル                        |                        |                        |                    |            |
| 「家泊口                  | 2014/4/                                                | $(1(k)) \sim 100$           | ារ: ខោ                 | の「サービス約                | 1. 消毒税」译           | 日で設定した     |
| こ18700<br>「一字:(6-9二)、 | 2014/4/                                                | 1(7) 4/2()                  |                        |                        |                    |            |
| で伯泊ノフン                | 91777                                                  | ウノフン ルーム                    | テヤー内                   | 容を表示します                | F <sub>o</sub>     |            |
| 宿汨科金内訳                | 1泊目                                                    |                             | 大人                     | 合計                     |                    |            |
| サービス                  | ス料込 ダイナテッ?                                             | ケスト用客室                      | ¥ 9,260×1              | 名様 ¥ 9,2               | !60×1室             |            |
| 消費                    | 教別 宿泊料金                                                | 合計 1名様                      | 1室 1泊 ¥                | 9.260 (省 <b>書</b> 税)   | i入¥10.000)         |            |
|                       |                                                        |                             |                        |                        | ,ooo,              |            |

(「予約へ」又は「お客様登録なしで予約へ」ボタンが表示される画面)

・「ご予約情報入力」:<u>プラン料金は消費税抜料金、宿泊料金合計</u>は消費税込料金を併記します。

| こ予約情報入力               |                                                  |
|-----------------------|--------------------------------------------------|
| ご登録情報を確認してください        |                                                  |
| メールアドレス               | ③SNS アイ                                          |
| お名前                   |                                                  |
| ふりがな                  |                                                  |
|                       |                                                  |
| こす約内容を確認してたさい<br>一定泊生 | 3の「サービス料・消費税」項目で設定し                              |
| ご旧加兀                  | ×1) テックハール<br>co14(4(4(4)) ~ 4(0(1k)) た内容を表示します。 |
| こ11/11日<br>ご宿泊プラン     | 2014/47 ((へ) - 472()()<br>ガイナチックラウン ルームチャージ      |
| 宿泊料金内訳                |                                                  |
|                       | 73日日                                             |
| サービス料心<br>、当要規則       |                                                  |
| 用其机加                  | 宿泊料金合計 1名棟 1室 1;日¥9,260 (;肖費税达¥10,000)           |
|                       |                                                  |
| オブションをお選びたさい。()肖黄     | 祝込)                                              |
| ケーキ                   | □ ✓ 個<br>▶ 新作用のご施設様                              |
|                       |                                                  |
| オブション合計金額             | 3000円(消費税込)                                      |
|                       |                                                  |
| ご利用金額総合計              | 13000円(消費税込)                                     |
|                       | $\sim$                                           |
| 使用するポイント数をご入力ください     | No                                               |
|                       | ポイントを使用する B. ポイントシステムをご導入のご施設様                   |
| 使用可能ポイント              | 8800                                             |
| 今回ご利用のポイント            | 500 ご利用料金の計算                                     |
| ご利用料金残高               | 12500円(消費税込)                                     |
|                       |                                                  |

(「予約する」ボタンをクリックして予約が完了する最終ページ)

#### A. オプション販売をご利用のご施設様

料金の隣に(消費税込)と表示しますので、「商品設定」-「A. プラン」-「オプション販売設定」の 料金は必ず<u>消費税込料金</u>を設定してください。

# <u>B. ポイントシステムをご導入のご施設様</u>

ポイント利用は「ご利用金額総合計」より差し引きます。 ポイント付与は「ご利用料金残高」より計算いたします。

#### (2)「消費税込料金」を設定していて、そのまま「消費税込料金」を表示する場合

1. 料金(DirectIn・サイトコントローラ)は消費税込料金を設定してください。

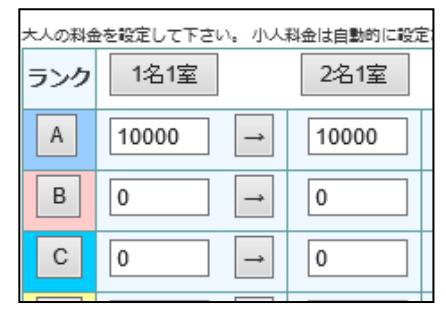

2.1の設定が全プラン完了しましたら、「消費税抜料金表示機能」を「利用する」にします。

|            | ○ 利用しない ◉ 利用する                             |
|------------|--------------------------------------------|
| 消費税抜料金表示機能 | *消費税別と設定したプランはお客様画面(プラン一覧など)では「消費税抜料金」が表示で |
|            | きる機能です。                                    |

3. 「商品設定」-「A. プラン」-「プラン設定(新規・変更)」画面より各プランの詳細設定画面の 「サービス料・消費税」項目で「消費税込」か「諸税込」が含まれている項目を選択しているかを確認

します。

#### 例)管理画面で設定する料金:10,000円(消費税込料金)

・「プラン一覧」:**消費税込料金**を表示します。

| 素泊まり     | プラン                     |         |            |            |
|----------|-------------------------|---------|------------|------------|
| 期間       | 2013/05/24 ~ 2014/12/31 |         |            |            |
| お食事      | なし                      |         |            |            |
|          | ▶ プランの詳細と空室状況           |         |            |            |
| 客室       |                         | 大人1人    | 合計料金(消費税込) |            |
| ダイナテックテス | <u>ト用客室</u>             | ¥10,000 | ¥10,000    | ▶ 予約する     |
|          |                         |         |            | ページの先頭に戻る↑ |

| 空室状況                    | 1 |                         |                         |                         |                         |                         |                         |                         |
|-------------------------|---|-------------------------|-------------------------|-------------------------|-------------------------|-------------------------|-------------------------|-------------------------|
| お部屋、人数を選択               |   | 4月の空室                   | 犬況 - ダイナ                | +テックテスト用                | 客室 1名13                 | Ē -                     |                         |                         |
| ダイナテックテスト用客室 <br>  1名1室 |   | 2014/ <b>3</b>          | 2014/ 4                 | 2014/ 5                 | 2014/ <b>6</b>          | 2014/ 7                 | 2014/ 8                 |                         |
| 全ての組み合わせを表示             |   | В                       | 月                       | 火                       | 水                       | 木                       | 金                       | ±                       |
|                         |   |                         |                         | ○ <b>1</b><br>¥ 10,000  | ○ <b>2</b><br>¥ 10,000  | ○ 3<br>¥ 10,000         | ○ 4<br>¥ 10,000         | ○ <b>5</b><br>¥ 10,000  |
|                         |   | ○ <b>6</b><br>¥ 10,000  | ○ 7<br>¥ 10,000         | ○ 8<br>¥ 10,000         | ○ 9<br>¥ 10,000         | ○ <b>10</b><br>¥ 10,000 | ○ <b>11</b><br>¥ 10,000 | ○ <b>12</b><br>¥ 10,000 |
|                         |   | ○ <b>13</b><br>¥ 10,000 | ○ <b>14</b><br>¥ 10,000 | ○ <b>15</b><br>¥ 10,000 | ○ <b>16</b><br>¥ 10,000 | ○ <b>17</b><br>¥ 10,000 | ○ <b>18</b><br>¥ 10,000 | ○ <b>19</b><br>¥ 10,000 |
|                         |   | ○ <b>20</b><br>¥ 10,000 | ○ <b>21</b><br>¥ 10,000 | ○ 22<br>¥ 10,000        | ○ 23<br>¥ 10,000        | ○ <b>24</b><br>¥ 10,000 | ○ <b>25</b><br>¥ 10,000 | ○ <b>26</b><br>¥ 10,000 |
|                         |   | ○ 27<br>¥ 10,000        | ○ 28<br>¥ 10,000        | ○ <b>29</b><br>¥ 10,000 | ○ <b>30</b><br>¥10,000  |                         |                         |                         |
|                         |   | ※大人一名棣                  | \$分の料金とな <sup>1</sup>   | ります。(消費利                | 说込)<br>〇 : 空室i          | あります 🛆 : 残              | わわずかです :                | × : 満室です                |

・「プラン詳細」の料金カレンダー:**消費税込料金**を表示します。

・「お客様確認」:<u>プラン料金、宿泊料金合計</u>ともに**消費税込料金**を表示します。

| お客様確認                  |                                                       |                           |                     |
|------------------------|-------------------------------------------------------|---------------------------|---------------------|
| ご宿泊先<br>ご宿泊日<br>ご宿泊プラン | ダイナテックホテル<br>2014/4/1(火) 4/2(水) 1泊<br>素泊まりプラン ルームチャージ | 3 の「サービス料<br>された内容を表示     | ・消費税」項目で設定<br>:します。 |
| 宿泊料金内訳<br>サービス料込       | 1泊目 大人<br>スタンダードルーム ¥ 10,000×1 名様                     | <b>合計</b><br>¥ 10,000×1 室 |                     |
|                        | 宿泊料金合計 1名様 1室 1泊 ¥1                                   | 0,000                     |                     |

(「予約へ」又は「お客様登録なしで予約へ」ボタンが表示される画面)

・「ご予約情報入力」:<u>プラン料金、宿泊料金合計</u>ともに**消費税込料金**を表示します。

| こ予約情報人力                               |                                     |
|---------------------------------------|-------------------------------------|
| ご登録情報を確認してください                        |                                     |
| メールアドレス                               |                                     |
| お名前                                   |                                     |
| ふりがな                                  |                                     |
| · · · · · · · · · · · · · · · · · · · |                                     |
| こす利内容を確認してたさい                         | - パノナニートナニー ③の「サービス料・消費税」項目で設       |
| こ佰汨九                                  |                                     |
| こ宿泊日                                  | 2014/4/1(火1~4/2(水)1)日 定された内容を表示します。 |
| ご宿泊ブラン                                | 素にほりプラン ルームチャージ                     |
| 宿泊料金内訳                                | が相 大人 合計                            |
| サービス料込                                | ダイナテックテスト用客室 ¥10,000×1名様 ¥10,000×1室 |
| 消費税込                                  | 宿泊料金合計 1名様 1室 1泊 ¥ 10.000           |
|                                       |                                     |
| ナーション大も2部7以北さい。 (シン共                  |                                     |
| イノンヨンでの)差U1/2C0% (7月頁                 | A.オプション販売をご利用のご施設様                  |
| ケーキ                                   |                                     |
|                                       | お誕生日や記念日の演出に得製のクーキはいかがでしょうか?        |
| オプション合計金額                             | <sup>3000</sup> 円(消費税込)             |
|                                       |                                     |
| ご利用金額総合計                              | 13000円(消費税込)                        |
|                                       |                                     |
| 使用するポイント数をご入力ください                     | ۱۰ .                                |
|                                       | ポイルを使用する B ポイントシステムをご道入のご施設         |
|                                       |                                     |
| 使用可能ポイント                              | 8300                                |
| 今回ご利用のポイント                            | 500 ご利用料金の計算                        |
| ご利用料金残高                               | 12500円(消費税込)                        |
|                                       |                                     |

(「予約する」ボタンをクリックして予約が完了する最終ページ)

#### A. オプション販売をご利用のご施設様

料金の隣に(消費税込)と表示しますので、「商品設定」-「A. プラン」-「オプション販売設定」の 料金は必ず消費税込料金を設定してください。

#### <u>B. ポイントシステムをご導入のご施設様</u>

ポイント利用は「ご利用金額総合計」より差し引きます。 ポイント付与は「ご利用料金残高」より計算いたします.

#### (3) 設定した料金をそのまま表示する(ご導入時のデフォルト)

管理画面で設定した料金をそのまま表示します。

① 「施設情報」タブ-「A. 施設情報」-「施設情報」画面

「システム機能設定」の「消費税抜料金表示機能」項目を「利用しない」にします。(デフォルト)

| 消費税抜料金表示機能 | <ul> <li>利用しない</li> <li>利用する</li> <li>*消費税別と設定したプランはお客様画面(プラン一覧など)では「消費税抜料金」が表示できる機能です。</li> </ul> |
|------------|----------------------------------------------------------------------------------------------------|
|------------|----------------------------------------------------------------------------------------------------|

② 「商品設定」-「A. プラン」-「プラン設定(新規・変更)」画面より各プランの「サービス料・消費
 税」項目で選択した内容と設定されている料金が合っているかを確認します。

### <u>例)設定する料金:10,000円(消費税抜料金の場合)</u>

・「プラン一覧」:

| 素泊まり                                                                              | プラン |                             |                                    |            |
|-----------------------------------------------------------------------------------|-----|-----------------------------|------------------------------------|------------|
| 期間         2013/05/24 ~ 2014/12/31           あ食事         なし           プランの詳細と空室状況 |     | 消費税についてのご案内は表示し<br>ん。       |                                    | のご案内は表示しませ |
| <u>客室<br/>スタンダードルーム</u>                                                           |     | 大人1人 合計料:<br>¥10,000 ¥10,00 | <ul><li>金</li><li>▶ 予約する</li></ul> |            |

・「プラン詳細」の料金カレンダー:

| 空室状況           |        |                                   |                          |                                 |                                |                         |                  |                         |    |
|----------------|--------|-----------------------------------|--------------------------|---------------------------------|--------------------------------|-------------------------|------------------|-------------------------|----|
| お部屋、人数を選択      | $\sim$ | <b>4</b> 月の空室                     | 犬況 - スタン                 | ダードルーム                          | 1名1室 -                         |                         |                  |                         |    |
| スタンダードルーム 1名1室 |        | 2014/ 3                           | 2014/ <b>4</b>           | 2014/ 5                         | 2014/ <b>6</b>                 | 2014/ 7                 | 2014/ 8          |                         |    |
| 全ての組み合わせを表示    |        | B                                 | 月                        | 火                               | 水                              | 木                       | 金                | ±                       |    |
|                |        |                                   |                          | ○ 1<br>¥ 10,000                 | ○ 2<br>¥ 10,000                | ○ 3<br>¥ 10,000         | ○ 4<br>¥ 10,000  | ○ <b>5</b><br>¥ 10,000  |    |
|                |        | ○ <b>6</b><br>¥ 10,000            | ○ 7<br>¥ 10,000          | ○ 8<br>¥ 10,000                 | ○ 9<br>¥ 10,000                | ○ <b>10</b><br>¥ 10,000 | ○ 11<br>¥ 10,000 | ○ <b>12</b><br>¥ 10,000 |    |
|                |        | <pre>○ 13<br/>¥ 10,000</pre>      | ○ 14<br>¥ 10,000<br>○ 21 | ○ <u>15</u><br>¥ 10,000<br>○ 22 | 消費利                            | 見につい                    | てのご案             | 内は表示し                   | ませ |
|                |        | ¥ 10,000<br><b>27</b><br>¥ 10,000 | ¥ 10,040                 | ¥ 10,000                        | / .<br>→ <u>30</u><br>¥ 10,000 |                         |                  |                         |    |
|                | L      | ※大人一名棣                            | 分の料金とな                   | )ます。                            | 0:空室                           | あります 🛆 : 死              | 。<br>影りわずかです:    | × : 満室です                |    |

・「お客様確認」:

| お客様確認                    |                                                      |                                                      |                  |
|--------------------------|------------------------------------------------------|------------------------------------------------------|------------------|
| ご宿泊先                     | ダイナテックホテル                                            | ②の「井」ビス約・渋弗税」」                                       | 商日本部ウレキ中家もキテレキオ  |
| ご宿泊日                     | 2014/4/1(火)~4/2                                      | ②の「リーレス科・月貢祝」」                                       | 項目で設定した内谷を衣示します。 |
| ご宿泊プラン                   | 素泊まりプラン ルーム                                          | 消費税別を選択した場合は消費                                       | 費税別と表示されます。      |
| 宿泊料金内訳<br>サービス料込<br>消費税別 | 1泊目     大       スタンダードルーム     ¥       宿泊料金合計     1名根 | ▲ 合計<br>10,000×1 名様 ¥ 10,000×1 室<br>兼 1室 1泊 ¥ 10,000 |                  |

・「ご予約情報入力」:

| ご予約内容を確認してください   |                                               |  |  |  |
|------------------|-----------------------------------------------|--|--|--|
| ご宿泊先             | ダイナテックナー・                                     |  |  |  |
|                  | 2014/4/1 $(200 + 9)$ こ八将 冶貨机」項目で設定した所存を扱いします。 |  |  |  |
| こ値出フラン<br>家道料会内記 | - 茶油はり7] //貝代別を送いてた物白は//貝代別となかられより。           |  |  |  |
| 相相科金的訳           |                                               |  |  |  |
| サービス科1△<br>消費税別  | スタンタートルーム ¥10,000×1:治療 ¥10,000×1室             |  |  |  |
| 71396 060 1      | 宿泊料金合計 1名様 1室 1泊 ¥ 10,000                     |  |  |  |
|                  |                                               |  |  |  |
| オプションをお選びください。   | A.オプション販売をご利用のご施設様                            |  |  |  |
| ケーキ              |                                               |  |  |  |
|                  | お誕生日や記念日の演出に特製のケーキはいかかでしょうか?                  |  |  |  |
| オプション合計金額        | 3000円                                         |  |  |  |
|                  |                                               |  |  |  |
| ご利用金額総合計         | 13000円 消費税についてのご案内は表示しません。                    |  |  |  |
|                  |                                               |  |  |  |
| 使用するポイント数をご入力くださ | , )o                                          |  |  |  |
|                  |                                               |  |  |  |
| 使用可能者へい          | B.ホイントシステムをこ導入のこ他設体                           |  |  |  |
| 使用可能小インド         | 8300                                          |  |  |  |
| 今回ご利用のポイント       | 500 ご利用料金の計算                                  |  |  |  |
| ご利用料金残高          | 12500円                                        |  |  |  |
|                  |                                               |  |  |  |

(「予約へ」又は「お客様登録なしで予約へ」ボタンが表示される画面)

## A. オプション販売をご利用のご施設様

プラン料金の消費税抜(込)料金と合わせた料金で設定可能です。

### B. ポイントシステムをご導入のご施設様

ポイント利用は「ご利用金額総合計」より差し引きます。 ポイント付与は「ご利用料金残高」より計算いたします。 「ご利用料金残高」では消費税についてのご案内は表示しません。

# クレジットカード決済システムをご導入のご施設様

クレジットカード決済のプランを設定している場合は、設定した料金がクレジットカードの決済金 額となり、消費税を料金設定に含めない場合は消費税のみ現地決済となります。

※決済代行会社が「 JTB Book & Pay 」の場合、決済は「消費税込料金」で行う必要がございますので、必ず「1」か「2」の設定方法へ変更してください。

- 「1」の設定方法 設定料金:¥10,000(消費税込料金) お客様画面:¥9,260(税込¥10,000) クレジットカード決済金額:¥10,000
- ② 「2」の設定方法
   設定料金:¥10,000(消費税込料金)
   お客様画面:¥10,000
   クレジットカード決済金額:¥10,000

# <u>サイトコントローラをご利用のご施設様</u>

サイトコントローラで料金の一元管理を行う場合は、サイトコントローラ上で**消費税込料金**を設定し、 消費税抜表示をする場合は「消費税抜料金表示機能」のご使用をお願いいたします。